# **Recommendations from 2018 NROs workshop**

with a Special Support by the FAO-China South-South Cooperation Programme

**IPPC Secretariat** 

5-6 September 2019, Beirut, Lebanon

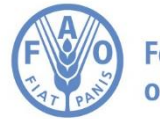

Food and Agriculture Organization of the United Nations

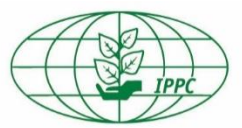

#### **Recommendations from 2018 NROs workshop**

- ➢ Introduce a possibility for all reports to be saved as drafts in a pdf printable format
- ➢ Mark all data entry fields with obligatory data required for a report upload
- > Ask all contracting parties to upload all information regarding their valid PCs
- Request all contracting parties to timely reply to enquires on phytosanitary legislation and authentication of PCs
- Provide a possibility to upload files with non-Latin characters in titles
- Revise NRO Guide to include detailed information on all 12 reporting forms and data entry fields
- ➢ Introduce a possibility to download lists for each type of reporting

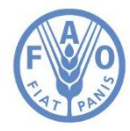

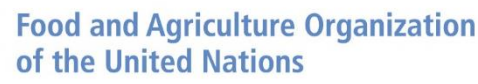

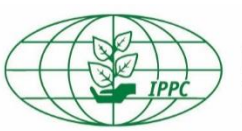

## **New Recommendations?**

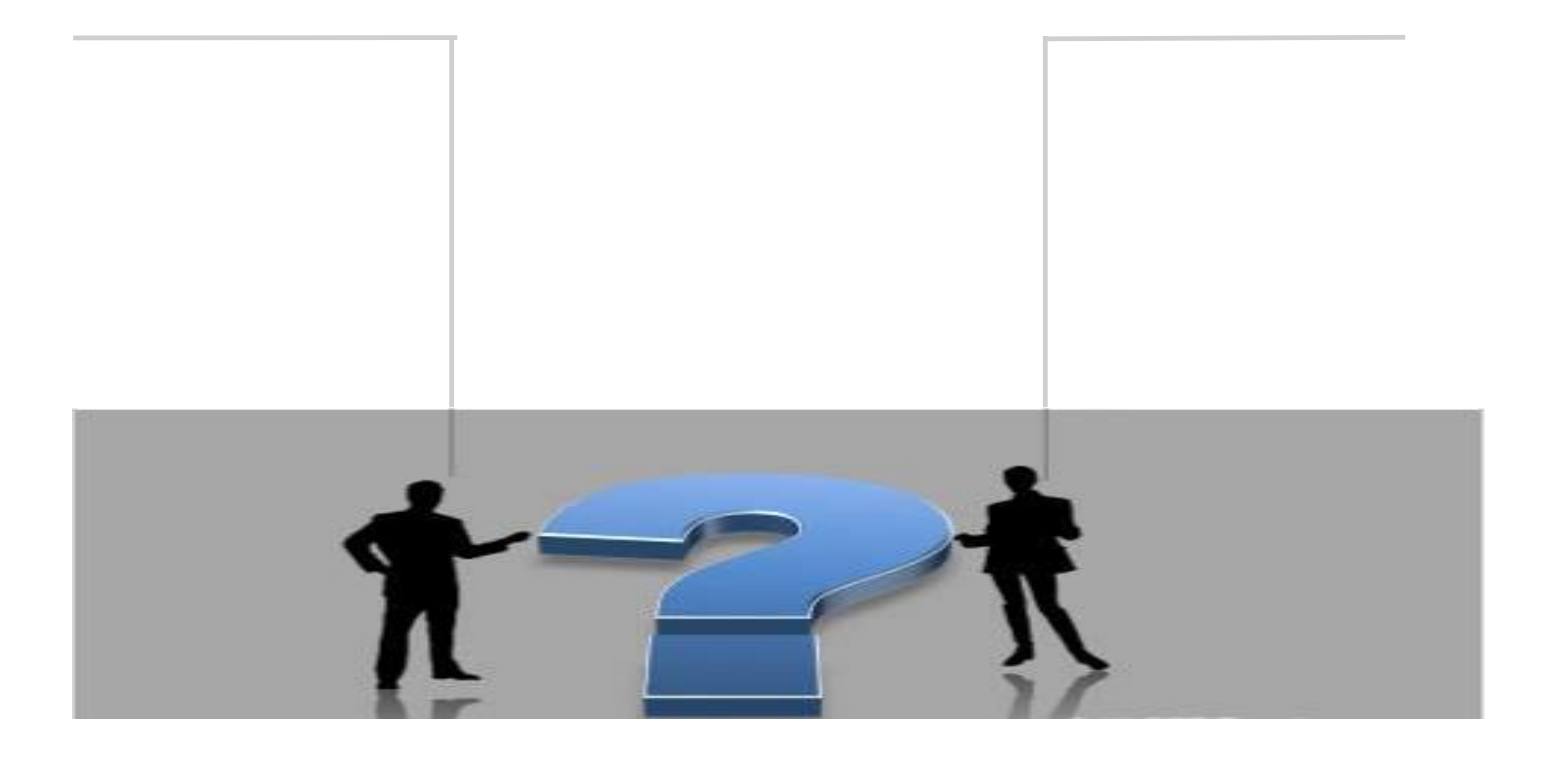

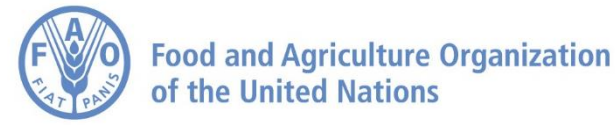

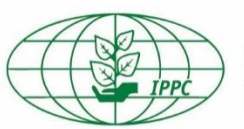

### Contacts

#### **IPPC Secretariat**

Food and Agriculture Organization of the United Nations

Viale delle Terme di Caracalla, 00153 Rome, Italy

Tel.: +39-0657054812 Email: <u>IPPC@fao.org</u>

Qingpo Yang, NRO Programme Officer: <u>qingpo.yang@fao.org</u>

Paola Sentinelli, IPPC Knowledge Manager: <a href="mailto:paola.sentinelli@fao.org">paola.sentinelli@fao.org</a>

Websites: <u>www.fao.org</u> <u>www.ippc.int</u>

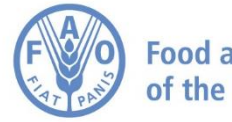

Food and Agriculture Organization of the United Nations

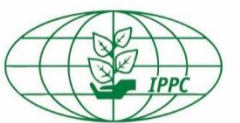